## How to Create Your Parent Access Account

## **1. Click on Create an account**

| ProgressBook.<br>ParentAcce  | SS                 |
|------------------------------|--------------------|
|                              | Not your district? |
| Enter your login information |                    |
| User name:                   |                    |
| Password:                    |                    |
| Sign on Remember me          | n account          |

## **2. Fill in the following information**

| Parent Information  | Account Information                                                   | Student Information                             |
|---------------------|-----------------------------------------------------------------------|-------------------------------------------------|
| First Name:         | User Name:                                                            | Registration Key:                               |
| Diane               | djones72                                                              | VRZ2S3PDQZS<br>Student First Name (Legal Name): |
| Middle Name:        | Password:                                                             |                                                 |
| Marie               |                                                                       | Johnny                                          |
| Last Name:          | Confirm Password:                                                     | Student Last Name:                              |
| Jones               | ******                                                                | Jones                                           |
| Email:              |                                                                       | Student Birthdate (mm/dd/yyyy):                 |
| djones@yahoo.com    | Passwords must:         Be a minimum of             8 characters      | 11/12/1994                                      |
| Confirmation Email: |                                                                       | Delete Student                                  |
| djones@yahoo.com    | <ul> <li>Include at least</li> <li>1 number &amp; 1 letter</li> </ul> | Add Student                                     |
|                     | ,                                                                     | Register Cancel                                 |

4. If your account is registered successfully, you will be brought back to the login screen so that you can sign in with your new account.

| ProgressBook.<br>ParentAccess |                 |                                                 |  |
|-------------------------------|-----------------|-------------------------------------------------|--|
|                               |                 | Not your district?                              |  |
| Enter your                    | login informati | on                                              |  |
| User name:                    |                 |                                                 |  |
| Password:                     |                 | ]                                               |  |
| Sign on                       | Remember me     |                                                 |  |
|                               |                 | Create an account<br>Can't access your account? |  |